## TECHNICAL SERVICE BULLETIN No.LTB00101/2007 11 December 2007

| Circulate to: | Service Manager | Parts Manager | Warranty Administrator | Service Reception | Technicians |
|---------------|-----------------|---------------|------------------------|-------------------|-------------|
|               |                 |               |                        |                   |             |

© Land Rover

All rights reserved.

This bulletin supersedes TSB LA307-003/2006 dated 19 June 2006, which should either be destroyed or clearly marked to show it is no longer valid (e.g. with a line across the page). Only refer to the electronic version of this TSB in GTR.

| Subject/Concern:                                    | 2-1 Harsh Transmission Shift |                              |
|-----------------------------------------------------|------------------------------|------------------------------|
| Model:                                              |                              |                              |
| Discovery 3 / LR3 - V8 Gase                         | line Only                    | VIN Range: 5A000360-6A402253 |
| Range Rover (LM) - Superch                          | arged Gasoline Only          | VIN Range: 6A198058-7A263534 |
| Range Rover Sport (LS) - Supercharged Gasoline Only |                              | VIN Range: 5A900302-7A999999 |
|                                                     |                              | VIN Range: 7A100000-7A119896 |
| Markets:                                            | 411                          |                              |

**Section:** 307-00

Summary

Customer concern is:

• When the vehicle downshifts 2-1 and the throttle is re-applied, a thump is felt.

• 2-1 rollout downshift - As the vehicle comes to rest, a thump is felt.

Cause: Transmission software calibration issue. Suggested Customer Concern Code - P66.

Action: Should a customer express concern, reconfigure the Transmission Control Module (TCM) and ensure the Engine Control Module (ECM) is on a equivalent level of software, if not, reconfigure the ECM. Follow the Service Instruction outlined below.

Repair procedures are under constant review, and therefore times are subject to change; those quoted here must be taken as guidance only. Always refer to DDW to obtain the latest repair time.

| Labor Time                                 |               |           |  |  |  |  |  |
|--------------------------------------------|---------------|-----------|--|--|--|--|--|
| Operation Description                      | Operation No. | Time      |  |  |  |  |  |
| Reconfigure the TCM and ECM                | 12.90.14      | 0.5 hours |  |  |  |  |  |
| Reconfigure the TCM and check ECM software | 44.90.89/33   | 0.4 hours |  |  |  |  |  |
| Repair/Claim Coding                        |               |           |  |  |  |  |  |
| Causal Part:                               | RCFG          |           |  |  |  |  |  |
| ACES Condition Code:                       | 42            |           |  |  |  |  |  |

## **Service Instruction**

1. This procedure requires IDS DVD109 with Patch file 5 loaded or later.

Connect a Midtronic battery conditioner/power supply to the vehicle.

- 2. Connect IDS to the vehicle and begin a new diagnostic session, by entering the correct VIN for the current vehicle.
- 3. Follow the IDS prompts to read the vehicle configuration.
- 4. When prompted 'Do you wish to read diagnostic trouble codes?', select 'NO' and then press 'tick' to continue.
- 5. When the 'Content Model' is displayed select 'Vehicle Configuration' tab.

- 6. Select 'Module Programming' from the 'Vehicle Configuration' menu.
- 7. From the configuration main menu select 'Special applications', then select 'Transmission Control Module Adaption Clear', and then run 'Application'.
- 8. After the adaption clear has been carried out, select and run 'reconfigure existing Transmission Control Module' application from the configuration menu.
- 9. Follow all on-screen instructions to complete this task.
- 10. From the drop down menu select 'Engine control module'. Press 'tick' to continue.
- 11. Follow all on-screen instructions until IDS displays the proposed software level to the current installed software level.
  - 1. If the software levels are different, carry on from step 12.
  - 2. If the software level is the same, click on the cross and abort the routine. Carry on from step 14.
- 12. Follow all on-screen instructions to complete this task.
- 13. When the task is completed, exit the current session.
- 14. Disconnect IDS and the battery charger/power supply.